## 手動安裝 VPN 軟體操作步驟(以 Windows 64 位元電腦為例)

1. 查看個人電腦作業系統版本

以下圖為例,系統類型為 Windows 64 位元

| <u> </u> | 系統                              |              |                        |                              |                        | — 🗆                                                                                                    | $\times$ |
|----------|---------------------------------|--------------|------------------------|------------------------------|------------------------|----------------------------------------------------------------------------------------------------|----------|
| <        | $\rightarrow$ $\sim$ $\uparrow$ | 👱 > 控制台 > 系約 | 充及安全性 > 系統             |                              |                        | ✓ <ul> <li> <li>         · 世       </li> <li>         · 世       </li> <li>         · 世         · 世         · 世</li></li></ul> | 9        |
|          | 控制台首頁                           |              | 檢視電腦的基本資訊              |                              |                        |                                                                                                    | ?        |
| •        | 裝置管理員                           |              | Windows 版本             |                              |                        |                                                                                                    |          |
| •        | 遠端設定                            |              | Windows 10 専業版         |                              | <b>•</b> • • • • •     |                                                                                                    | _        |
| •        | 系統保護                            |              | © 2018 Microsoft Corpo | ration. 著作權所有,               | Wind                   | $O(\lambda) \leq 1($                                                                                                    |          |
| •        | 進階系統設定                          |              | 並保留一切權利。               |                              |                        |                                                                                                    |          |
|          |                                 |              | 系統                     |                              |                        |                                                                                                    |          |
|          |                                 |              | 處理器:                   | Intel(R) Core(TM) i3-2370M C | CPU @ 2.40GHz 2.40 GHz |                                                                                                    |          |
|          |                                 |              | 已安裝記憶體 (RAM)           | 12.0 GB (11.7 GB 可用)         |                        |                                                                                                    |          |
|          |                                 |              | 系統類型:                  | 64 位元作業系統,x64 型處理器           |                        |                                                                                                    |          |
|          |                                 |              | 手寫筆與觸控:                | 手寫筆和觸控支援 (20 個觸控點            | 5)                     |                                                                                                    |          |
|          |                                 |              |                        |                              |                        |                                                                                                    |          |
|          |                                 |              |                        |                              |                        | 支援資訊                                                                                                    |          |
|          |                                 |              |                        | -                            |                        |                                                                                                    |          |

 開啟國網中心 SSL-VPN 軟體下載頁面,依照個人電腦作業系統下載對應的 PluseSecure 檔案 網址: <u>https://drive.narlabs.org.tw/navigate/s/D35448A051F54B59BA6E2B76FC04E341GUY</u> 以下圖為例,選擇 PluseSecure.windows-64-bit.msi

| ← → C 🔒 drive.narlabs.org.tw/navigate/s/D35448A051F54B59BA6E2B76FC04E341GUY                                                                                                    | ★ 已暫停 😗 :                                                                                                    |
|----------------------------------------------------------------------------------------------------|----------------------------------------------------------------------------------------------------|
| NARLabs                                                                                                    | 登入                                                                                                    |
| TWAREN PS SSL-VPN<br>S回项目<br>❶ 打包下载                                                                                                    | II 🖽                                                                                                    |
|                                                                                                    | (在名爾納牙 マ<br>2019-<br>01-09<br>platorms deb<br>10.4623, 13.15MB<br>2019-<br>01-09<br>platorms deb<br>10.4623, 13.15MB |
| 未知時型 全獨 取消全選                                                                                                    |                                                                                                    |
| NCInst64.exe         2019-<br>10:30         pulse-32-bit-CentOS-RHEL-<br>10:46:25, 7.69MB         2019-<br>platforms.deb         2019-<br>10:46:25, 7.69MB         2019-<br>platforms.deb         2019-<br>10:46:25, 7.31MB         2019-<br>platforms.deb         2019-<br>10:46:25, 7.31MB | 2019-<br>pulse-64-bit-Ubuntu-Debian- 01-09<br>platforms.deb<br>10:46:34, 13.56MB                                     |
| PulseSecure.macOS.dmg         2019-<br>01-08         2019-<br>01-30           bit.msi<br>11:00:48, 16.59MB         PulseSecure.windows-32-<br>01-30         01-30                                                                                                    |                                                                                                    |

3. 將檔案下載至個人電腦並進行安裝

| 📕   🛃 🚽 🚽 VPN                                          |                                            |                       |                                        | _                                                 |
|--------------------------------------------------------|--------------------------------------------|-----------------------|----------------------------------------|---------------------------------------------------|
| 檔案 常用 共用 檢社                                            | 現                                          |                       |                                        |                                                   |
| ★ □ □ ★ 剪下<br>50 ○ ○ ○ ○ ○ ○ ○ ○ ○ ○ ○ ○ ○ ○ ○ ○ ○ ○ ○ | 路徑     接徑     移棄     複製到                   | ● 新増項目 ▼<br>新増<br>資料夾 | ▶     □     開啟 ▼       内容     ●     編輯 | 計 全選 計 全部不該 ○ ○ ○ ○ ○ ○ ○ ○ ○ ○ ○ ○ ○ ○ ○ ○ ○ ○ ○ |
| 剪貼簿                                                    | 組合管理                                       | 新增                    | 開啟                                     | 選取                                                |
| $\leftrightarrow$ $\rightarrow$ $\land$ $\land$        |                                            |                       |                                        | ∨ ひ 搜                                             |
| 名                                                      | (稱) (1) (1) (1) (1) (1) (1) (1) (1) (1) (1 | 修改日期                  | 頬型                                     | 大小                                                |
| > 📌 快速存取                                               | PulseSecure.windows-64-bit.msi             | 2019/11/12 上午         | Windows Installe                       | 17,532 KB                                         |
| > 🔷 OneDrive                                           |                                            |                       |                                        |                                                   |
| ∨ 💶 本機                                                 |                                            |                       |                                        |                                                   |

## 4. 安裝完成畫面如下。 分別手動輸入 VPN 名稱及 VPN 伺服器 URL(S) 名稱:可自行命名,例如 puvpn 伺服器 URL(S):輸入學校 VPN 網址 https://puvpn.twaren.net 接著點按新增鍵,之後可免重新輸入上述資訊。

| 檔案(F) 說明(H)                             |          |
|-----------------------------------------|----------|
| 新增連線                                    | ×        |
| 類型(T):                                  |          |
| Policy Secure (UAC) 或 Connect Secure (V | PN) ~    |
| 名稱(M):                                  |          |
| 自行輸入可辨識的連線名稱                            | ,例 puvpn |
| 伺服器 URL(S):                             |          |
| 自行輸入學校VPN網址:<br>https://puvpn.twaren.ne | t        |
| 連線(C) 新增(A)                             | 取消(N)    |
| 點按新增                                    |          |

5. 進行連線

使用者名稱:輸入靜宜大學校園資訊服務帳號(教職員生個人帳號) 密碼:輸入個人密碼

| <b>S</b> Pulse Secure            | - ×    |                     |
|----------------------------------|--------|---------------------|
| 檔案(F) 說明(H)                      |        | <b>Pulse</b> Secure |
|                                  |        | <b>V</b>            |
| 正在連線                             |        | 連線至:puvpn           |
|                                  |        | 使用者名稱(U):           |
|                                  |        | 靜宜大學校園資訊服務帳號(個人帳號)  |
|                                  |        | 密碼(P):              |
|                                  |        | 個人密碼                |
|                                  |        | (諸存該定(S)            |
| © 2010 2018 by Duke Service 11.0 |        | 連線(C) 取消(A)         |
| 保留所有權利                           | [顯閉(C) |                     |

6. 連線成功畫面如下方左圖。(同一時間同一帳號僅可使用一台裝置連線 VPN) 可透過 <u>https://www.whatismyip.com.tw/</u>檢視 IP, VPN 認證成功後取得 140.128.31.X,即可使用

| Secure Secure                              | _ ×    |                                                        |
|--------------------------------------------|--------|--------------------------------------------------------|
| 檔案(F) 說明(H)                                |        |                                                        |
| 連線                                         | + / x  |                                                        |
| ■ puvpn<br>已連線                             | 📀 中斷連線 |                                                        |
| 伺服器 URL: puvpn.twaren.net<br>狀態:已連線        |        |                                                        |
|                                            |        | 12 我的IP位址查詢 × +                                        |
|                                            |        | $\leftarrow$ $\rightarrow$ C $\cong$ whatismyip.com.tw |
|                                            |        | IP位址                                                   |
| © 2010-2018 by Pulse Secure, LLC<br>保留所有權利 | [顯閉(C) | <b>140.128.31.</b> <i>TW</i>                           |

\_ ×

X

連線

關閉(C)

7. 使用完畢後請點按**中斷連線**以釋出資源。

| 檔案(F) 說明(H)                    |         | 檔案(F) 說明(H)                              |             |
|--------------------------------|---------|------------------------------------------|-------------|
| 連線                             | (+ / x) | 連線                                       | (           |
| ✓ puvpn<br>已連線                 | ✓ 中斷連線  | <ul> <li>puvpn</li> <li>已中斷連線</li> </ul> |             |
| 司服器 URL: puvpn.twaren.net      |         | 伺服器 URL: https://puvpr                   | n.twaren.ne |
| √ 振・□理録<br>薄従性 符合安全性政策         |         |                                          |             |
|                                |         |                                          |             |
| 2010-2018 by Duise Secure 11 C |         | © 2010 2018 by Dulce Secure              | 110         |